## SAKARYA ÜNİVERSİTESİ İŞLETME ENSTİTÜSÜ ONLINE KESİN KAYIT İŞLEMLERİ REHBERİ

Kesin Kayıt işlemleriniz için düzenlenen **Online Kesin Kayıt İşlemleri Rehberini** dikkatlice okuyarak kayıt işleminizi gerçekleştirebilirsiniz. Aksi durumda hak kaybı gerçekleşecek ve **kayıt hakkı tanınmayacaktır.** 

İlan edilen listelere göre kayıt hakkı kazanan adayların ebasvuru.sabis.sakarya.edu.tr adresinden kesin kayıt belge yükleme işlemlerini gerçekleştirmeleri gerekmektedir. İkinci Öğretim Tezli Yüksek Lisans, II. Öğretim Tezsiz Yüksek Lisans programlarına kayıt yaptıracak adayların katkı payını ödedikten sonra kesin kayıt için belge yükleme işlemini yapmaları gerekmektedir. İlgili tarih aralığı dışında Kesin Kayıt Başvuruları için <u>kesinlikle işlem yapılamayacaktır.</u>

Bu uygulamada işlenen kişisel verileriniz, hiçbir amaçla üçüncü taraflara (kişi, kurum ve kuruluşlara) aktarılmamaktadır. Bu verileri kullanacak olan yalnızca **Sakarya Üniversitesi'dir**. Kişisel verileriniz TC Kişisel Verileri Koruma Yasası uyarınca korunmaktadır. Bu kapsamda başvuru sonuçları TC kimlik Numarası ve İsim **"11**\*\*\*\*\***11" ve "AB**\*\*\*\*\* **AB**\*\*\*\*\*" şeklinde açıklanacaktır.

Belirtilen tarih aralığında yapacağınız Kesin Kayıt Başvurunuz ve Kayıt Durumunuzu öncelikle **"Online Kesin Kayıt"** ekranından ve **ön kayıtta belirttiğiniz e-posta** adresinden takip etmeniz önemle rica olunur. Bu süreçte göstermiş olduğunuz anlayış için teşekkür ederiz.

**İŞLETME ENSTİTÜSÜ** 

| ONLINE KESİN KAYI                                                                                  | ONLINE KESİN KAYIT İÇİN SİSTEME YÜKLENMESİ GEREKEN BELGELER                                                                                |                                                                                                    |  |  |  |  |  |
|----------------------------------------------------------------------------------------------------|----------------------------------------------------------------------------------------------------|----------------------------------------------------------------------------------------------------|--|--|--|--|--|
| TEZSİZ YÜKSEK LİSANS                                                                               | TEZLİ YÜKSEK LİSANS                                                                                                    | DOKTORA                                                                                            |  |  |  |  |  |
| <ol> <li>Mezuniyet Belgesi</li> <li>(Diploma veya E-Devletten<br/>alınan mezun belgesi)</li> </ol> | <ol> <li>Mezuniyet Belgesi</li> <li>(Diploma veya E-Devletten<br/>alınan mezun belgesi)</li> </ol>                                         | <ol> <li>Mezuniyet Belgesi</li> <li>(Diploma veya E-Devletten<br/>alınan mezun belgesi)</li> </ol> |  |  |  |  |  |
| 2. Denklik Belgesi<br>(Bir alt eğitimini yurtdışında<br>tamamlayan adaylar)                        | 2. Denklik Belgesi<br>(Bir alt eğitimini yurtdışında<br>tamamlayan adaylar)                                                                | 2. Denklik Belgesi<br>(Bir alt eğitimini yurtdışında<br>tamamlayan adaylar)                        |  |  |  |  |  |
| 3. Not Durum Belgesi<br>(Transkript)                                                               | 3. Not Durum Belgesi<br>(Transkript)                                                                                                    | 3. Not Durum Belgesi<br>(Transkript)                                                               |  |  |  |  |  |
| 4. Nüfus Cüzdanı                                                                                   | 4. Ales Belgesi                                                                                                    | 4. Ales Belgesi                                                                                    |  |  |  |  |  |
|                                                                                                    | 5. Dil puanı isteyen Tezli Yüksek<br>Lisans programları için<br>Üniversitelerarası Kurul<br>tarafından kabul edilen Yabancı<br>Dil Belgesi | 5. Üniversitelerarası Kurul<br>tarafından kabul edilen Yabancı<br>Dil Belgesi                      |  |  |  |  |  |
|                                                                                                    | 6. Nüfus Cüzdanı                                                                                                    | 6. Nüfus Cüzdanı                                                                                   |  |  |  |  |  |
|                                                                                                    |                                                                                                    | 7. Özgeçmiş                                                                                        |  |  |  |  |  |

# KESİN KAYIT İŞLEMİNİ TAMAMLAYAN ÖĞRENCİLERİN ASKERLİK SEVK TEHİR TALEPLERİ

Sevk tehiri işlemleri öğrencilerin müracaatı üzerine yapılmakta olup, kesin kayıt işleminizi tamamladıktan sonra sevk tehiri talebinde bulunabilirsiniz.

Sevk Tehiri talebiniz için Askerlik İşlemleri Başvuru Formunu (İmzalı) ve Askerlik durum belgesini (edevletten alınabilir) enstitü web sayfasındaki <u>iletişim</u> sekmesinden göndermeniz gerekmektedir.

Bu işlemi gerçekleştiren öğrencilerin sevk tehirleri öğrenim süresince: Tezsiz Yüksek Lisans için: 1,5 yıl Tezli Yüksek Lisans için: 3 yıl Doktora için: 6 yıl Enstitü tarafından yapılır.

Sözü edilen evraklarla müracaat etmeyen öğrencilerin sevk tehirleri gerçekleşmez.

## ONLINE KESİN KAYIT İŞLEM ADIMLARI

### 1. Adım Kesin Kayıt Başvuru İşleminin Başlatılması

İlan edilen listelere göre kayıt hakkı kazanmanız durumunda öğrenci adaylarının belirtilen takvim doğrultusunda Kesin Kayıt Başvurusunu ebasvuru.sabis.sakarya.edu.tr adresinden Resim 1'de görüldüğü gibi Kesin Kayıt Başvurusu başlatılır.

#### Resim 1:

| = 😒   SABİS   Index - LİS                | ANSÜSTÜ ÖN BAŞVURU EKRANI                                    |
|------------------------------------------|--------------------------------------------------------------|
| # SABİS                                  |                                                              |
| 🖋 ENSTİTÜ ÖN KAYIT FORMU                 |                                                              |
|                                          |                                                              |
| A SORUN BILDIR                           |                                                              |
| 🛷 BILGILENDIRME METNI                    |                                                              |
| 🛷 BAŞVURU ÜCRETİ DUYURUSU                |                                                              |
| KATKI PAYI ve ÖĞRENİM<br>ÜCRETİ DUYURUSU |                                                              |
| 🛗 BAŞVURU ve KESİN KAYIT<br>TAKVİMİ      | Kesin kayıt hakkı kazanan aday ebasyuru.sabis.sakarya.edu.tr |
| 🔹 KESİN KAYIT BAŞVURUSU 🔷                | işlemi başlatılır.                                           |
|                                          |                                                              |

Kesin Kayıt Başvuru butonu tıklandığında **Resim 2'de** görüldüğü gibi Kayıt Başvurusunda bulunabileceğiniz **Tercihler** (Asil Listeden) görünmektedir. Kayıt olmak istediğiniz programa "**Belge Yükle**" butonunu kullanarak kesin kayıt işlemini başlatmanız gerekmektedir.

Tezsiz programlar hariç iki lisansüstü programda kayıt hakkı kazanmanız durumunda sadece bir program için kesin kayıt yaptırabilirsiniz.

| SABİS                                | 🖹 Kayıt Ba | şvurusund     | a Bulunabileceğiniz Tercihle         | er ( ASIL LIST   | EDEN )  |                          |                                                                                         |                                                                                    |                                                     |
|--------------------------------------|------------|---------------|--------------------------------------|------------------|---------|--------------------------|-----------------------------------------------------------------------------------------|------------------------------------------------------------------------------------|-----------------------------------------------------|
| ENSTİTÜ ÖN KAYIT FORMU<br>TERCİH YAP |            |               |                                      |                  |         |                          |                                                                                         |                                                                                    |                                                     |
| SORUN BILDIR                         | TO 12      | V.I           |                                      |                  | 114     |                          | V                                                                                       | V                                                                                  |                                                     |
| BILGILENDIRME METNI                  | No         | Dönem         | Program Adı                          | Seviye           | Tipi    | Başvuru Tarihi           | Resin Rayıt Başvuru<br>Durumu                                                           | Kesin Kayıt Başvuru<br>Tarihi                                                      | İşlem                                               |
| AŞVURU ÜCRETİ DUYURUSU               |            | 2020 -<br>Güz | MAKİNE TASARIM VE İMALAT<br>PR. (YL) | Yüksek<br>Lisans | Kazandı | 10.6.2019<br>12:06:48    | Başvuru Yapılmadı.                                                                      | (                                                                                  | Belge Yükl                                          |
| TÎ DUYURUSU                          |            | 2020 -<br>Güz | ENERJÍ PR. (YL)                      | Yüksek<br>Lisans | Kazandı | 10.6.2019<br>12:07:29    | Başvuru Yapılmadı.                                                                      |                                                                                    | Belge Yük                                           |
| AŞVURU ve KESIN KAYIT<br>/İMİ        |            |               |                                      |                  |         |                          |                                                                                         |                                                                                    |                                                     |
| KESİN KAYIT BAŞVURUSU                |            |               |                                      |                  |         | İki<br>sad<br>kay<br>seç | lisansüstü programda<br>lece bir program için<br>nt olmak istediğiniz pro<br>ilmelidir. | a kayıt hakkı kazanm<br>kesin kayıt yaptırabili<br>ıgramı belirleyerek <b>BELC</b> | ianız durumı<br>rsiniz. Bunun<br><b>3E YÜKLE</b> mo |

## 2. Adım Belge Yükleme İşlemi

**Resim 3'de** görüldüğü gibi **"Belge Yükle"** butonu ile açılacak olan ekranda Kesin Kayıt Talebinde bulunduğunuz program ve Kesin Kayıt işleminiz için yüklenecek evraklar görünmektedir.

Gerekli evraklardan; Mezuniyet Belgesi en fazla 2 sayfa, Not Durum Belgesi en fazla 3 sayfa, Nüfus Cüzdanı en fazla 2 sayfa, ALES Belgesi en fazla 1 sayfa, Yabancı Dil Belgesi en fazla 1 sayfa (*Doktora programları ve puan belirten Yüksek Lisans programları*) ve Özgeçmiş en fazla 2 sayfa (*Doktora programları*) olacak şekilde sisteme yüklenebilmektedir. Her bir evrak için dosya boyutu 10 MB'ı aşmamalı ve dosya formatı PDF veya JPEG olmalıdır. Belge yükleme işlemi "Dosya Seç" modülü kullanılarak yapılmalıdır. "Dosya Seç" modülü ile eklediğiniz belgeler sisteme otomatik olarak yüklenmektedir.

### Resim 3:

| = 🕲   SABİS   Index - LİSANSÜ                                                                                                  | İSTÜ ÖN BAŞVURU EKRANI                                                                                                    | *                                                                                                    |                                                                                                    | GÜVENU ÇIKIŞ                                                                         |
|----------------------------------------------------------------------------------------------------|----------------------------------------------------------------------------------------------------|----------------------------------------------------------------------------------------------------|----------------------------------------------------------------------------------------------------|--------------------------------------------------------------------------------------|
| 🔺 KESİN KAYIT BAŞVURUSU 🛛 🖌                                                                                                    | Kesin Kayıt İsteği Başvuru Belge Yüklen                                                                                                    | ne ve Onay MAKINE TASARIM VE                                                                                                    | IMALAT PR. (YL)                                                                                                    | Kesin Kayıt Talebinde bulunduğunuz<br>programı göstermektedir.                       |
| UYARI: alanında belirtilen<br>bilgileri dikkate alarak<br>aşağıdaki modüllerden<br>"Belge Yükləme"<br>İşleminizi tamamlayınız. | UYARI:<br>Belge yüklemek için dosyayı seçtikten sonra<br>Belgeleri teker teker yükleyiniz.<br>Yüklediğniz belgenin yerine yenisini yüklem<br>Ales Not Belgesine kazandığınız ve kayıt yaş<br>programa yerleşti iseniz ve birden çok Alesi<br>Belge Tipi<br>*Mezuniyet Belgesi<br>Dioloma/Guş Belgesi<br>Dioloma/Guş Belgesi<br>Porto Durum Belgesi<br>Her Porgram için Gerekidir<br>*Nufus Cüzdani Fotokopisi<br>On ve Ana Yüzü Birikte Gözükset şekide)<br>*Ales Not Belgesi<br>Yunordika baş Türbi kere | Kaydet butonuna basınız. Yüklediğiniz do<br>ek isterseniz daha önce yüklediğiniz belge<br>otıracağınız programa yerleştiğiniz puana i<br>sınavına girdiyseniz bunlardan en yüksek c<br>Ön izteme<br>/ Silme<br>Belirtilen belgeleri "Dosya Şeç"<br>wodüllerini kullanarak çözünüfük<br>vükleyiniz. | syayi Onizleme butonuna basara<br>yi silmeniz gerekir.<br>ait belgeyi yükleyiniz. Örneğin sö<br>Janına ait olan belgeyi yüklemer<br>Yüklemek için Belge Seç<br>Doya Seç Doya seçimedi<br>Doya Seç Doya seçimedi<br>Doya Seç Doya seçimedi | ık kontrol edebilirsiniz.<br>zel ve eşit ağırlık ile öğrenci alan bir<br>iz gerekir. |
|                                                                                                    | Yerleştiğiniz Puan Türünü İçeren                                                                                                    |                                                                                                    |                                                                                                    |                                                                                      |

**"Dosya Seç"** modülünden yüklemiş olduğunuz evraklarınızı **Resim 4'te** görüldüğü gibi **"Önizleme"** ve **"Silme"** butonları ile kontrol edebilir ve hatalı olan belgeyi silme işlemini yapabilirsiniz. Silme işlemi yapmanız durumunda **"Dosya Seç"** modülü aktif olacaktır. Yüklemiş olduğunuz tüm belgelerin doğruluğundan emin olduğunuz takdirde **"Belge Yüklemeyi Tamamla ve Başvuru Yap"** modülü kullanılarak başvuru işlemi tamamlanır. **Resim 4:** 

| = 🔇   SABİS   Index - LİS | Sansüstü ön başvuru ekranı                                                                                 |                                                                           |                                                                                                    | GÜVENLI ÇIKIŞ      |
|---------------------------|----------------------------------------------------------------------------------------------------|---------------------------------------------------------------------------|----------------------------------------------------------------------------------------------------|--------------------|
| 👍 KESİN KAYIT BAŞVURUSU ┥ | Kesin Kayıt İsteği Başvuru Belge Yükleme ve Onay MAKİN                                                     | e tasarim vi                                                              | E İMALAT PR. (YL)                                                                                                    |                    |
|                           | Belge Tipi                                                                                                 | Ön izleme<br>/ Silme                                                      | Yüklemek için Belge Seç                                                                                                   | İşlem              |
|                           | *Mezuniyet Belgesi<br>Diploma/Çikş Belgesi veya E-Devletten alınan mezun belgesi<br><b>Önizleme butonu</b> |                                                                           | Yüklenen Belgeleri gerekli durumda<br>silme butonu                                                                        |                    |
|                           | *Not Durum Belgesi<br>Her Porgram için Gereklidir                                                          | a <i>o</i><br>a <i>o</i>                                                  | Dosya Seg Dosya seçlimedi                                                                                                 |                    |
|                           | *Nüfus Cüzdanı Fotokopisi<br>Ön ve Arka Yüzü Sirrikte Gözükscel: şekilde)                                  | Q 0                                                                       | Açıklamada belirtilen en fazla evrak sayısını<br>yüklemeniz durumunda sisteme belgeler<br>otomatik olarak yüklenmektedir. |                    |
|                           | * <mark>Ales Not Belgesi</mark><br>Yerleştiğiniz Puan Türünü İçeren                                        | <b>a</b>                                                                  |                                                                                                    |                    |
|                           | *Zorunlu Tüm Belgeler Yüklendikten Sonra Buton Aktifleşecektir.                                            | orunlu tüm be<br>amamladıktan<br>AMAMLA VE<br>eçerek evra<br>amamlayınız. | elgelerin yükleme işlemini<br>sonra "BELGE YÜKLEMEYİ<br>BAŞVURU YAP" modülünü<br>k yükleme işleminizi                     | mla Ve Başvuru Yap |

### 3. Adım Kesin Kayıt Başvuru Tebligatı Onaylama İşlemi

Kayıt talebinde bulunduğunuz programı kontrol ederek **Resim 5**'te görünen tebligatı dikkatlice okuyarak **"Okudum, kabul ediyorum"** butonu işaretlenerek **"Onayla ve Kaydet"** modülü tıklanarak **"Kesin Kayıt Başvuru"** işlemi tamamlanır.

#### Resim 5:

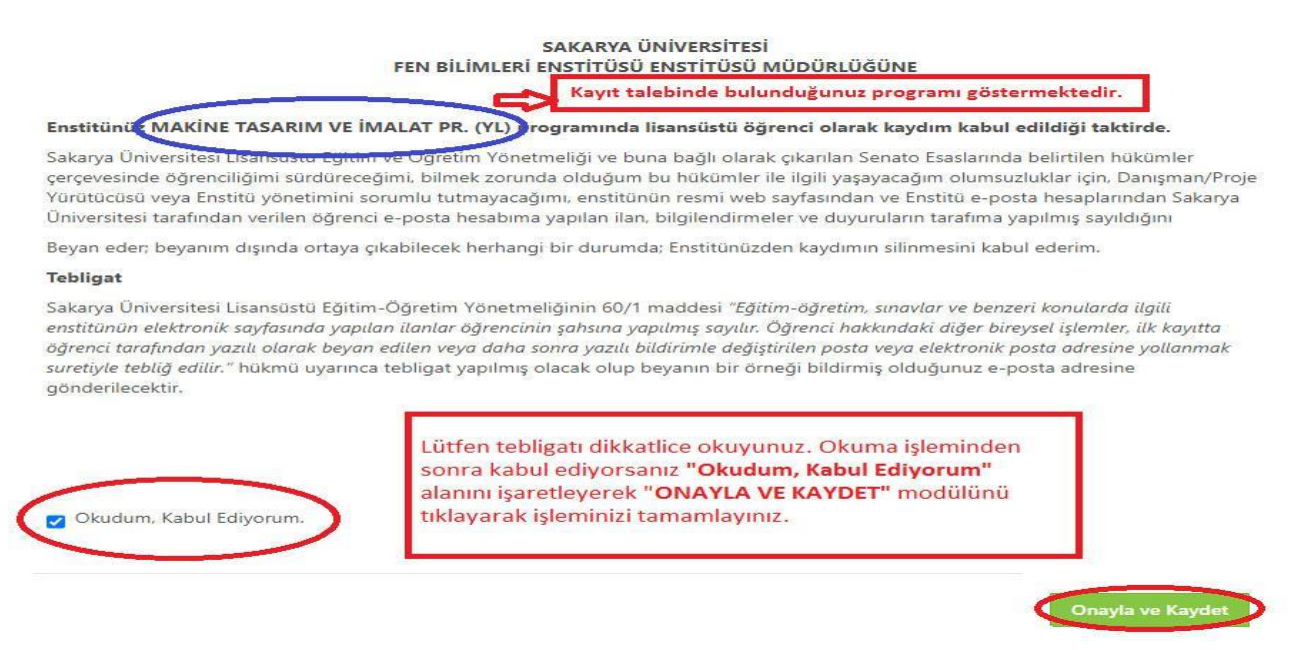

### 4. Adım Aday Öğrenci Kesin Kayıt Başvuru Durumu ve Süreç Takibi Aşaması

4/a Dosya Yükleme Bekleniyor: Kesin kayıt başvuru işleminizi tamamlandıktan sonra enstitü yetkili personelleri tarafından ilanda belirtilen koşullara göre sisteme yüklemiş olduğunuz belgeler kontrol edilecek ve sistem üzerinden kesin kayıt durumunuz ile ilgili Resim 6'da görüldüğü gibi Dosya Yükleme Bekleniyor/Değerlendirme Sürecinde/Reddedildi/Kabul Edildi bilgilendirmesi "Online Kesin Kayıt" sisteminden yapılacaktır. Enstitü tarafından kayıt durumunuz ile ilgili yapılacak bilgilendirmelerin düzenli olarak sistemden takip edilmesi gerekmektedir. Başvuru işleminiz tamamlandıktan sonra Belge Silme, Ekleme işlemi sistemden yapılamamaktadır.

Enstitümüz tarafından yapılan kontrollerde eksik/hatalı evrakınız varsa sistemde durumunuz **Resim 6'da** görüldüğü gibi **"Dosya Yükleme Bekleniyor"** olarak görünmektedir. **İvedilikle** doğru belgeyi yükleyerek başvuru işleminizi tamamlamanız gerekmektedir.

|                                                                 |                                                          |                                                                 |                                       |                                                      |                           |                                                 |                                                                                                    | "Dosya Yüklem<br>alıyorsa "Belge<br>süresi içerisind<br>belirtilen evrağı                                                                                                    | ne Bekleniyor" ifadesi ye<br>Yükle" butonunu tiklaya<br>e Açıklama alanında<br>ı yüklemeniz gerekmekte                                                                                              |
|-----------------------------------------------------------------|----------------------------------------------------------|-----------------------------------------------------------------|---------------------------------------|------------------------------------------------------|---------------------------|-------------------------------------------------|----------------------------------------------------------------------------------------------------|----------------------------------------------------------------------------------------------------|----------------------------------------------------------------------------------------------------|
| TC Kimlik<br>No                                                 | Yıl-<br>Dönem                                            | Program                                                         | m Adı                                 | Başvuru<br>Seviye                                    | Liste<br>Tipi             | Başvuru Tarihi                                  | Kesin Kayıt Başvuru<br>Durumu                                                                                                    | Kesin Kayıt Başvu<br>Tarihi                                                                                                    | ıru İşlem 🗸                                                                                                    |
|                                                                 | 2020 - Gü                                                | iz MAKİNA<br>İMALAT (                                           | TAS. VE<br>(YL)                       | Yüksek Lisans                                        | Kazandı                   | 11.6.2019<br>10:22:31                           | Başvuru Yapıldı                                                                                                    | 8.9.2020 09:01:57                                                                                                    | Belge Yükle                                                                                                    |
| Kesin Kayı                                                      | ıt İsteği Y                                              | aptığınız P                                                     | orogram v                             | ve İşlem Duru                                        |                           |                                                 |                                                                                                    |                                                                                                    |                                                                                                    |
| TC Kimlik No                                                    | Yıl-<br>Dönem                                            | Program<br>Adı                                                  | Başvuru<br>Sevive                     | Kesin Kayıt<br>Basvuru Tarih                         | Kesin<br>Başvu<br>i Belge | Kayıt<br>ru<br>si Acıkla                        | ma                                                                                                    |                                                                                                    | Kesin Kayıt Başvuru<br>Değerlendirme Durumu                                                                                                    |
| TC Kimlik No                                                    | Yıl-<br>Dönem<br>2020 -<br>Güz                           | Program<br>Adı<br>MAKİNA<br>TAS. VE<br>İML. (YL)                | Başvuru<br>Seviye<br>Yüksek<br>Lisans | Kesin Kayıt<br>Başvuru Tarih<br>8.9.2020<br>09:01:57 | Kesin<br>Başvu<br>i Belge | Kayıt<br>ru<br>si Açıkla<br>Q. Kesin H<br>Mezun | <b>ma</b><br>Cayıt Başvurunuzun Değerlen<br>iyet Belgenizi Yüklemeniz Ge                                                                             | dirilmesi İçin                                                                                                    | Kesin Kayıt Başvuru<br>Değerlendirme Durumu<br>Dosya Yükleme Bekleniyor                                                                                                    |
| TC Kimlik No<br>Kesin Kayıt<br>Durumunuz                        | Yıl-<br>Dönem<br>2020 -<br>Güz<br>Kesin Kayr             | Program<br>Adı<br>MAKİNA<br>TAS. VE<br>İML. (YL)                | Başvuru<br>Seviye<br>Yüksek<br>Lisans | Kesin Kayıt<br>Başvuru Tarih<br>8.9.2020<br>09:01:57 | Kesin<br>Başvu<br>i Belge | Kayıt<br>ru<br>si Açıkla<br>q Kesin K<br>Mezun  | ma<br>Cayıt Başvurunuzun Değerlen<br>iyet Belgenizi Yüklemeniz Ge<br>Kesin Kayıt B                                                                   | dirilmesi İçin<br>rekmektedir.                                                                                                    | Kesin Kayıt Başvuru<br>Değerlendirme Durumu<br>Dosya Yükleme Bekleniyor<br>U<br>U<br>urumunda "Dosya Yükle                                                                                          |
| TC Kimlik No<br>Kesin Kayıt<br>Durumunuz<br>Öğrenci<br>Numarası | Yıl-<br>Dönem<br>2020 -<br>Güz<br>Kesin Kayı<br>Henüz At | Program<br>Adı<br>MAKİNA<br>TAS. VE<br>İML. (YL)<br>t Yopılmadı | Başvuru<br>Seviye<br>Yüksek<br>Lisans | Kesin Kayıt<br>Başvuru Tarih<br>8.9.2020<br>09:01:57 | Kesin<br>Başvu<br>i Belge | Kayıt<br>ru<br>si Açıkla<br>Q Kesin H<br>Mezun  | ma<br>Gayıt Başvurunuzun Değerlen<br>iyet Belgenizi Yüklemeniz Ge<br>Kesin Kayıt Bi<br>Bekleniyor" i<br>kontrollerde<br>gelmektedir.<br>eksik/hatalı | dirilmesi İçin<br>rekmektedir.<br>aşvuru Değerlendirme Dı<br>ifadesi var ise enstitü pe<br><b>sksik/hatalı</b> evrağınız bu<br>Açıklama alanındaki uya<br><b>evrağınızı</b> güncelleneme | Kesin Kayıt Başvuru<br>Değerlendirme Durumu<br>Dosya Yükleme Bekleniyor<br>Urumunda "Dosya Yükle<br>ersonelleri tarafından<br>ılunduğu anlamına<br>rıya göre süresi içerisind<br>niz gerekmektedir. |

#### **Resim 6:**

**Resim 7'de** görüldüğü gibi hatalı yüklediğiniz belgeyi **"Belgeyi Sil"** modülü kullanarak siliniz. Açılacak **"Dosya Seç"** modülünde yüklemek istediğiniz dosyayı ekleyerek **"Belge Yüklemeyi Tamamla"** butonu ile işlemi tamamlayınız.

#### Resim 7:

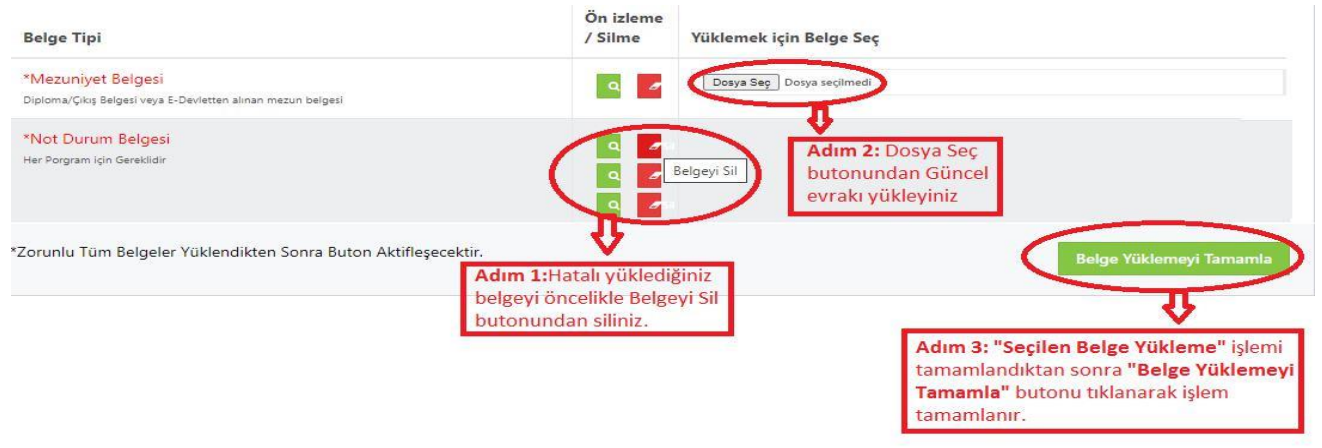

**4/b Değerlendirme Sürecinde:** Belge Yükleme işleminizden sonra **Resim 8'de** görüldüğü gibi durumunuz **"Değerlendirme Sürecinde" görünecektir.** 

#### **Resim 8:**

| TC Kimlik No             | Yıl-<br>Dönem | Program Adı                          | Başvuru<br>Seviye | Kesin Kayıt<br>Başvuru Tarihi | Kesin Kayıt<br>Başvuru Belgesi                                                                   | Açıklama                              | Kesin Kayıt Başvuru<br>Değerlendirme Durumu                     |  |  |
|--------------------------|---------------|--------------------------------------|-------------------|-------------------------------|--------------------------------------------------------------------------------------------------|---------------------------------------|-----------------------------------------------------------------|--|--|
|                          | 2020 -<br>Güz | MAKİNE TASARIM VE<br>İMALAT PR. (YL) | Yüksek<br>Lisans  | 25.8.2020 15:33:37            | ٩                                                                                                | Evrak kontrolleri<br>devam ediyor     | Değerlendirme Sürecinde                                         |  |  |
| Kesin Kayıt<br>Durumunuz | Kesin Kayı    | t Yapılmadı                          |                   |                               |                                                                                                  |                                       | ĥ                                                               |  |  |
| Öğrenci<br>Numarası      | Henüz At      | anmadı                               |                   | Belge yü<br>sonrasır          | ikleme işleminden<br>Ida <b>Kesin Kayıt D</b>                                                    | sonra enstitümüz<br>eğerlendirme Başı | tarafından yapılacak kontrol<br><b>vurumu Durumunuz</b> tarafın |  |  |
|                          | Henüz At      | anmadı                               |                   | "ONLINI<br>posta" a           | "ONLINE KAYIT SISTEMINDEN" üzerinden ve ön kayıtta belirttiğ<br>posta" adresine bildirilecektir. |                                       |                                                                 |  |  |
| Kullanıcı Adı            |               |                                      |                   |                               |                                                                                                  |                                       |                                                                 |  |  |

4/c Reddedildi: Enstitümüz tarafından yapılan kontroller sonrasında yüklemiş olduğunuz tüm belgelerin ilanda belirtilen koşullara göre kontrol işlemi yapılır. Beyan edilen bilgi ile yüklenen evrakın aynı bilgiyi içermemesi durumunda Kesin Kayıt başvurunuz Resim 9'da görüldüğü gibi REDDEDİLİR. Açıklama kısmında "Mezuniyet şartını sağlayamadığınız Başvurunuz Kabul Edilmemiştir." yazması durumunda kesin kayıt hakkınızı kaybedersiniz.

#### Resim 9:

| TC Kimlik<br>No          | Yıl-<br>Dönem | Program Adı                                | Başvuru<br>Seviye | Kesin<br>Kayıt<br>Başvuru<br>Tarihi | Kesin<br>Kayıt<br>Başvuru<br>Belgesi | Açıklama                                                                                                    | Kesin Kayıt<br>Başvuru<br>Değerlendirme<br>Durumu |
|--------------------------|---------------|--------------------------------------------|-------------------|-------------------------------------|--------------------------------------|----------------------------------------------------------------------------------------------------|---------------------------------------------------|
|                          | 2020 -<br>Güz | MAKİNE<br>TASARIM VE<br>İMALAT PR.<br>(YL) | Yüksek<br>Lisans  | 25.8.2020<br>15:33:37               | Q                                    | Başvurunuz ve kesin kayıt başvurusunda tüm belgeler incelenmiş olup,<br>İlanda belirtilen mezuniyet koşulunu sağlamadığınız anlaşıldığından Kesin<br>Kayıt Başvurunuz kabul edilmemiştir. | Reddedildi                                        |
| Kesin Kayıt<br>Durumunuz | Kesin Kayr    | t Yapılmadı                                |                   | ila<br>di                           | anımızda b<br>şında kabı             | elirtilen "Başvurular; ilan metninde belirtilen mezuniyetlerin<br>ıl edilmeyecektir. Bu konudaki sorumluluk adayın kendisine a                                                            | ı<br>ittir."                                      |
| Öğrenci<br>Numarası      | Henüz At      | tanmadı                                    |                   | ifa<br>Ri                           | adesi uyarı<br>EDDEDİLM              | ınca Kesin Kayıt işleminiz mezuniyet şartlarını sağlayamadığı<br>İŞTİR.                                                                                                    | nızdan                                            |
|                          | Henüz At      | tanmadı                                    |                   |                                     | _                                    |                                                                                                    |                                                   |
| Kullanıcı Adı            | Henuz Au      |                                            |                   |                                     |                                      |                                                                                                    |                                                   |

**4/d Kabul Edildi:** İlanda belirtilen koşullara göre yapılan kontrol işlemi neticesinde beyan edilen bilgi ve evrakların uygun olduğunda Resim **10**'da görüldüğü gibi **"Kesin Kayıt Başvurunuz Kabul Edilmiştir"** ifadesi yer alır.

**Resim 10'da** görüldüğü gibi bundan sonraki tüm öğrencilik iş ve işlemlerinizde kullanacağınız Öğrenci Numaranız/SABİS Kullanıcı Adınıza ilgili ekrandan ulaşabilir ve öğrenci belgenizi alabilirsiniz.

### Kayıt işleminiz başarı ile tamamlanmıştır.

### Resim 10:

| r <mark>C Kimlik No</mark> | Yıl-<br>Dönem | Program Adı                          | Başvuru<br>Seviye                 | Kesin Kayıt<br>Başvuru Tarihi                 | Kesin Kayıt<br>Başvuru Belgesi | Açıklama                                    | Kesin Kayıt Başvuru<br>Değerlendirme Durumu |
|----------------------------|---------------|--------------------------------------|-----------------------------------|-----------------------------------------------|--------------------------------|---------------------------------------------|---------------------------------------------|
|                            | 2020 -<br>Güz | MAKİNE TASARIM VE<br>İMALAT PR. (YL) | Yüksek<br>Lisans                  | 25.8.2020<br>15:33:37                         | ٩                              | Kesin Kayıt Başvurunuz<br>Kabul Edilmiştir. | Kabul Edildi                                |
| esin Kayıt<br>urumunuz     | Kesin Kayı    | Tamamlandi                           | Yapılan kont<br>işleminiz baş     | roller neticesinde I<br>arı ile gerçekleştiri | Kesin Kayıt<br>İlmiştir.       |                                             |                                             |
| ğrenci<br>umarası          | Y2050xxx      |                                      | ğrencilik süre:                   | since tüm iş ve işle                          | mlerde/SABİS                   | -                                           |                                             |
| ullanıcı Adı               | Y2050xxx      |                                      | ğrenci Bilgi Sis<br>umarası ve Ku | steminde kullanaca<br>Ilanıcı Adınız          | iğiniz Oğrenci                 |                                             |                                             |
|                            |               |                                      |                                   |                                               |                                |                                             |                                             |